| • • HELSE BERGEN<br>Haukeland universitetssjukehus                                    | Registrering i DIPS |                                      |  |
|---------------------------------------------------------------------------------------|---------------------|--------------------------------------|--|
| Kategori: Ledelse og styringssystem/Økonomi og logistikk                              |                     | Gyldig fra/til:06.03.2023/06.03.2024 |  |
| Organisatorisk plassering: Helse Bergen HF/Fellesdokumenter/Ledelse og styringssystem |                     | Versjon: 1.00                        |  |
| Godkjenner: Hope, Trude                                                               |                     | Retningslinje                        |  |
| Dok. ansvarlig: Sylvi Winger                                                          | Dok.id: D74354      |                                      |  |

- Se på registreringsskjemaet som pasienten har fylt ut.
- Personopplysninger: Velg rediger i feltet
- Trygdenasjon: Start med dette feltet endre til hjemlandet.
- Bostedsadresse Adresse i utlandet: Skriv i feltet Kommunenr: 9999 og i feltet Postnummer/Sted: 9999. Fyll ut resten av feltene under i henhold til opplysningene på registreringsskjemaet
- Midlertidig adresse: Eventuell adresse i Norge legges inn i feltet. Hvis pasienten bor hos/er på besøk hos privatperson husk C/O + navn til den pasienten bor hos slik som i eksempelet under. Legg inn datoene for midlertidig adresse ut fra datoene pasient har oppgitt på registreringsskjema. LAGRE

Personopplysninger Kontaktpersoner Roller overfor pasient Individuell plan Personvern Pasientfinansiering

| Personalia                                                                                                    |                        | Telefon og e-post                  |                        |  |  |
|----------------------------------------------------------------------------------------------------|------------------------|------------------------------------|------------------------|--|--|
| Fødselsnummer                                                                                                    | Pasient-ID             | Tlf. nummer 1- Telefonty           | ne SMS                 |  |  |
| 264112-88721                                                                                                    | 14541637               | 41219787 Mobil vise                | es i Classic 🗸 🗊 🖌 🖮 🔨 |  |  |
| Fødselsdato<br>26. jan 2012                                                                                                  |                        | E-post                             | - x w C                |  |  |
| Etternavn                                                                                                    |                        |                                    |                        |  |  |
| Telokk                                                                                                    |                        |                                    |                        |  |  |
| Fornavn                                                                                                    |                        | Sosiale forhold                    |                        |  |  |
| Gry (Test)/Gutt23                                                                                                    |                        | Samlivsstatus                      | Sivilstand             |  |  |
|                                                                                                    |                        | Ukjent                             | Ukjent                 |  |  |
| Bostedsadresse                                                                                                    |                        | Omsorg for egne barn               | Antall barn            |  |  |
| Adresse i utlandet                                                                                                    |                        | Bas pasiester -t                   |                        |  |  |
| Adresse                                                                                                    |                        | Bor pasienten alene                |                        |  |  |
| Bygade 14                                                                                                    |                        |                                    | Ukjent                 |  |  |
| Adresselinje 2                                                                                                    |                        | Hovedinntektskilde                 | Hovedinntektskilde     |  |  |
|                                                                                                    |                        | OKJENI                             |                        |  |  |
| Postnummer                                                                                                    | Poststed               |                                    |                        |  |  |
| 2801                                                                                                    | København              | Språk og tolk                      |                        |  |  |
| Land                                                                                                    |                        | Korrespondansespråk                |                        |  |  |
| Danmark                                                                                                    |                        | _ [                                |                        |  |  |
| Postnr / Sted<br>9999 Utenlands Postadr.                                                                                     |                        | Trenger tolk                       |                        |  |  |
| Kommunenr / Kommune                                                                                                    |                        | Andro posiontopplumi               | n.a                    |  |  |
| 9999 Ottending                                                                                                    |                        | Andre pasientoppiysm               | ngei                   |  |  |
| Trygdenasjon                                                                                                    |                        | Trossamfunn                        |                        |  |  |
| Danmark                                                                                                    |                        |                                    |                        |  |  |
| Sykenustiinørignet                                                                                                    |                        | Fødselsvekt (gram)                 |                        |  |  |
|                                                                                                    |                        | Umyndiggjort                       |                        |  |  |
|                                                                                                    |                        | 💼 📃 Ja 🖲 Nei                       |                        |  |  |
| Midlertidig adresse                                                                                                    |                        | ш                                  |                        |  |  |
| Midlertidig adresse                                                                                                    |                        | Har samtykkekompetanse             |                        |  |  |
| Midlertidig adresse                                                                                                    |                        | Har samtykkekompetanse<br>Ja Nei   |                        |  |  |
| Midlertidig adresse<br>Adresse<br>C/O Mor Monsen, Gjestfri                                                                   | gaten 15               | Har samtykkekompetanse<br>Ja 🔵 Nei |                        |  |  |
| Midlertidig adresse<br>Adresse<br>C/O Mor Monsen, Gjestfri<br>Postnr / Sted                                                  | gaten 15               | Har samtykkekompetanse<br>Ja Nei   |                        |  |  |
| Midlertidig adresse<br>Adresse<br>C/O Mor Monsen, Gjestfri<br>Postnr / Sted<br>5075 Bergen                                   | gaten 15               | Har samtykkekompetanse<br>Ja Nei   |                        |  |  |
| Midlertidig adresse<br>Adresse<br>C/O Mor Monsen, Gjestfri<br>Postnr / Sted<br>5075 Bergen<br>Gyldig i tidsrom               | gaten 15               | Har samtykkekompetanse<br>Ja Nei   |                        |  |  |
| Midlertidig adresse<br>Adresse<br>C/O Mor Monsen, Gjestfri<br>Postnr / Sted<br>5075 Bergen<br>Gyldig i tidsrom<br>Fra og med | gaten 15<br>Til og med | Har samtykkekompetanse<br>Ja Nei   |                        |  |  |

## Referanser

| Interne referanser |                                 |
|--------------------|---------------------------------|
| <u>1.1.14.2-01</u> | <u>Veiviser for poliklinikk</u> |
| <u>1.1.14.2-03</u> | Veiviser for sengepost          |

Eksterne referanser

## Endringer siden forrige versjon

[]